# VLEARNING TECH www.vlearningtech.com **USER GUIDE** [WEBPAGE]

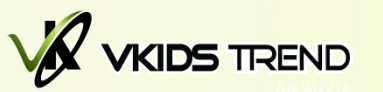

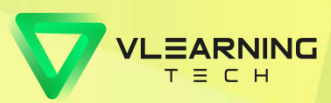

### How to Access to VLearningTech Centre Management System Website

| 😢 New Tab 🛛 🗙                                                                                                    | +                                                                                                    |    |
|----------------------------------------------------------------------------------------------------|----------------------------------------------------------------------------------------------------|----|
| $\leftarrow$ $\rightarrow$ C C                                                                                                    | Q Search with Google or enter address Q Search                                                          |    |
| 🌣 Most Visited 🛛 🧓 Getting Started                                                                                                    |                                                                                                    |    |
|                                                                                                    |                                                                                                    |    |
|                                                                                                    | Please use Google Chrome or Mozilla Firefox, and the blank space type in <u>www.vlearningtech.com</u> . | at |
|                                                                                                    |                                                                                                    |    |
| www.vlearningtech.com:<br>This is main webpage for VLearningTech.<br>All the registration new centre / registration trial centre / top up can be did in this webpage. |                                                                                                    |    |
|                                                                                                    |                                                                                                    |    |

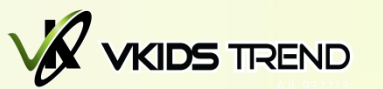

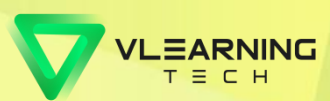

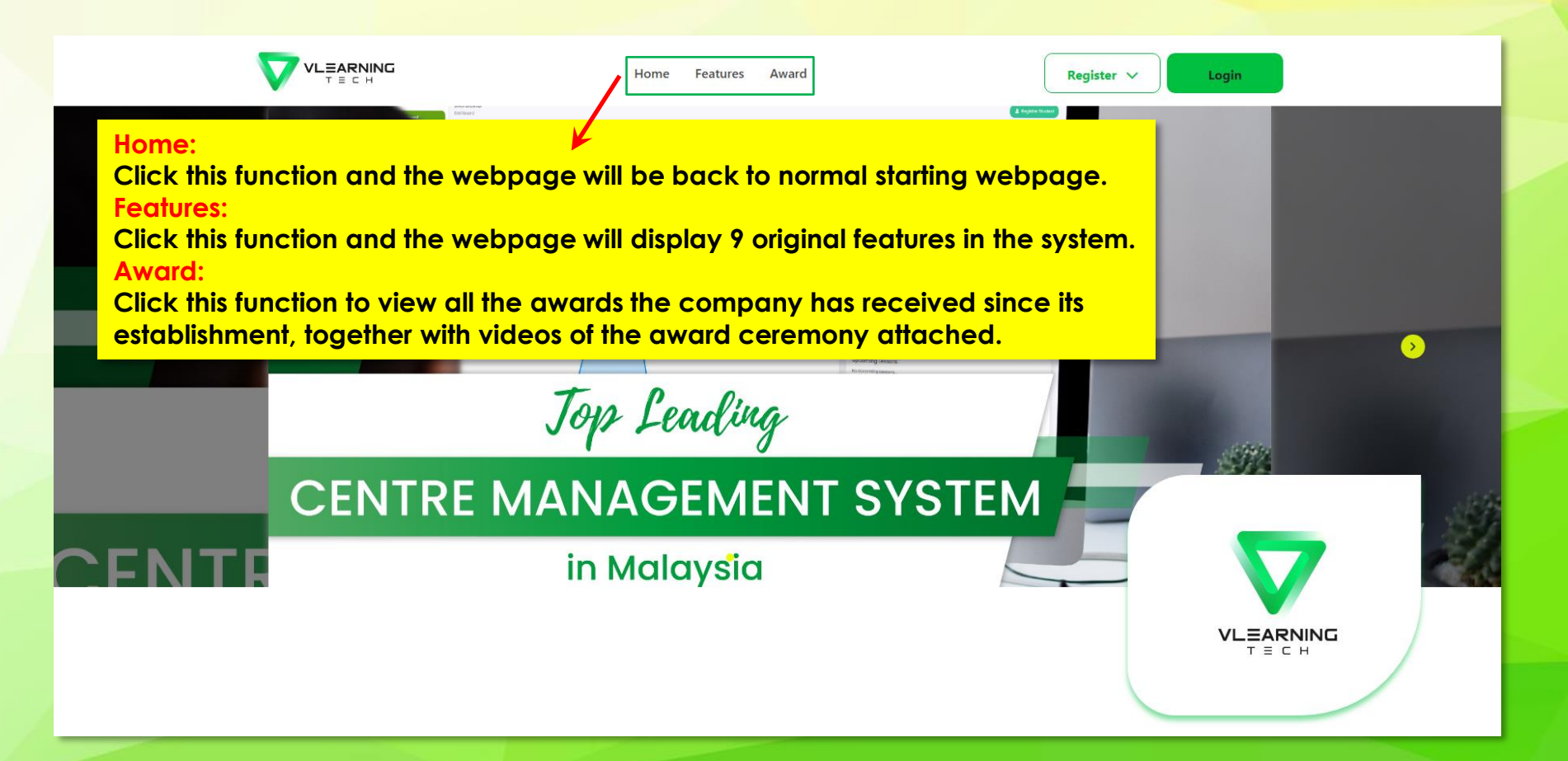

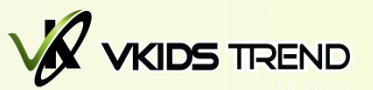

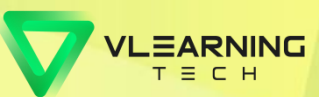

### When click Features Button will be display:

#### **VLearningTech Features**

VLearningTech Management System consists of numerous Unique Features that not only reduces the workload of staff and teachers, it also helps you to manage your education centre efficiently.

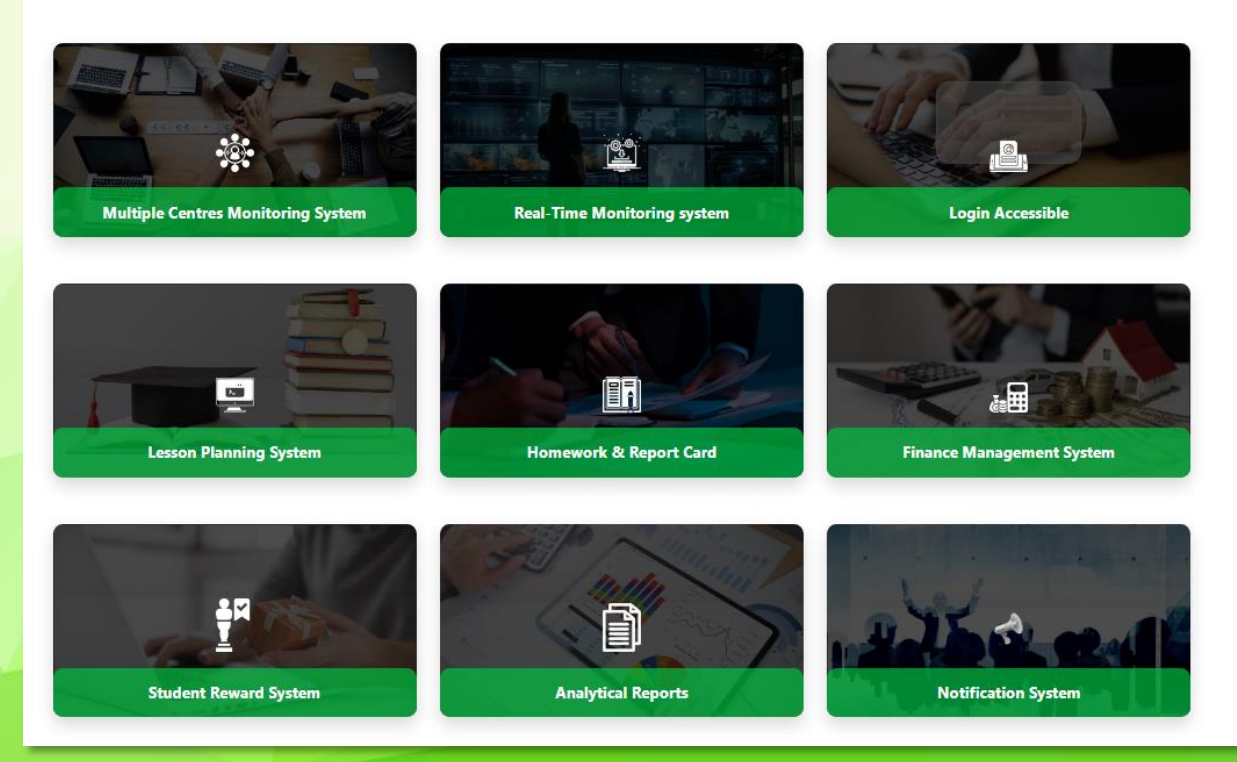

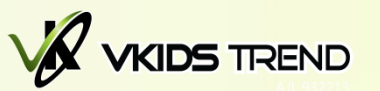

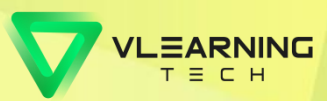

#### When click Awards Button will be display:

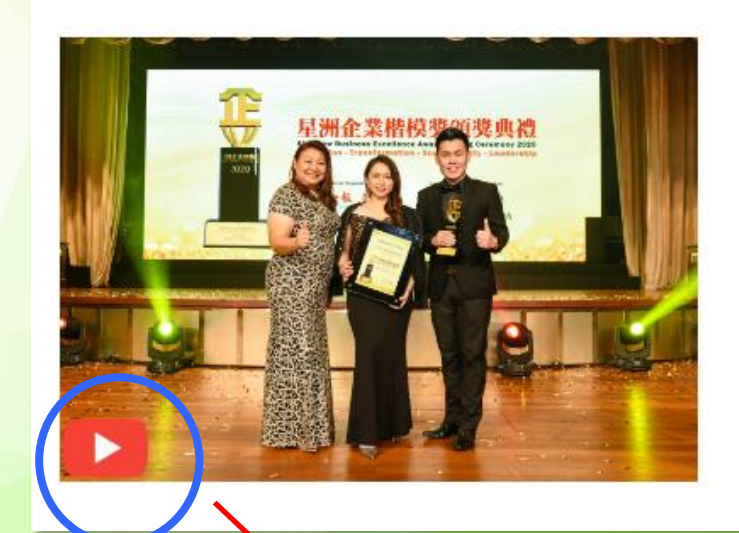

### Award

#### Sin Chew Business Excellence Awards Giving Ceremony

Once again congratulations to VKids Trend for winning the Sin Chew Business Excellence Awards 2020 for the Product Excellence Awards!

Can click this video icon for more detail of the award ceremony.

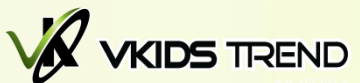

### When scroll down to the bottom part, can get "Stay In Touch":

### **Stay In Touch**

Our team is here to provide you with more information and answer any questions you may have. Fill in the form and we will be in touch as soon as possible.

Please feel free to send us an email or even give us a call.

- support@vkidstrendsb.com
- ᠑ 0106510906
- f

You can enter your information here, our customer service will receive it and revert back to you as soon as possible.

| Enter Full Name                      |   |
|--------------------------------------|---|
| Contact No.                          |   |
| Enter Contact No. (ex: 011-23456789) |   |
| Email                                |   |
| Enter Email                          |   |
| Centre                               |   |
| Others                               | × |
| Message                              |   |
| Enter Message                        |   |
|                                      |   |
|                                      |   |

### How to Register / Login VLearningTech Centre Management System

VKIDS TREND

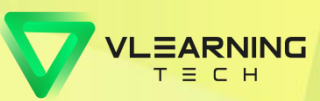

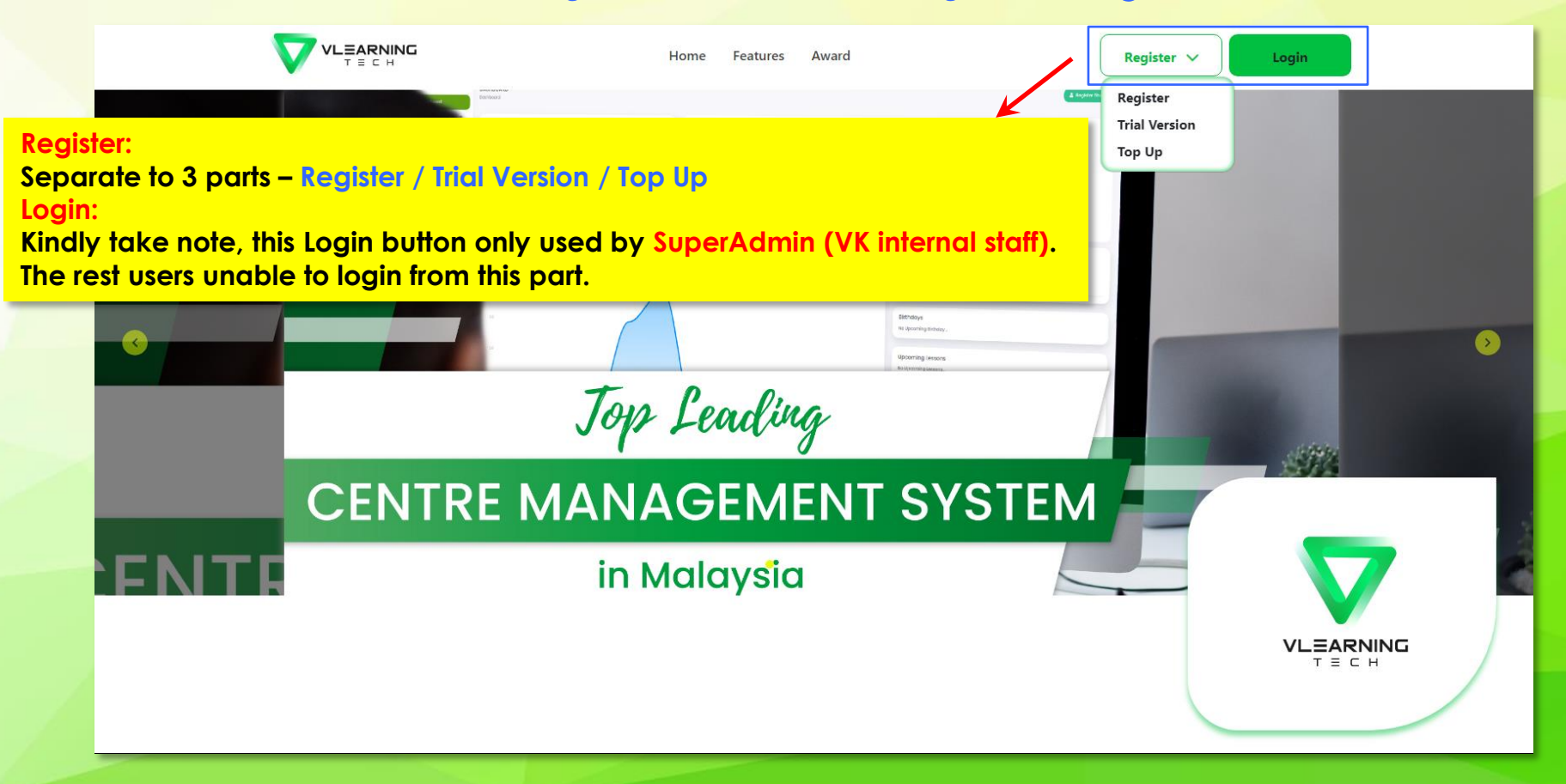

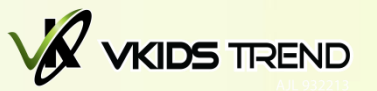

**New Centre Registration** 

**Agent's Details** 

Enter E-code

E-code \*

#### How to Register / Login VLearningTech Centre Management System Register

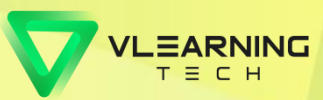

You may get the E-code from VKIDS TREND distributors and paste here for validate.

Once validate successful, will show out distributor username eg: vkidstrend & E-code Duration eg: 12 months / 6 months

| Enter E-code                     | Validate            | Centre's Details               |                                          |
|----------------------------------|---------------------|--------------------------------|------------------------------------------|
| Distributor Username *           | E-code Duration *   | Username *                     | Password *                               |
|                                  |                     | Enter Username                 | Enter Password                           |
|                                  |                     | Confirm Password *             | Name *                                   |
|                                  |                     | Enter Confirm Password         | Enter Name                               |
|                                  |                     | Subdomain *                    | Ssm *                                    |
| As reminder:                     |                     | Enter Sub Domain Name          | Enter SSM                                |
| Username:                        |                     | Establishment Date *           | Language                                 |
| Subdomain:                       |                     | dd/mm/yyyy                     | Please select V                          |
| have to unique and did not co    | onsist any spacing, | Currency                       | Email *                                  |
| it is use for URL login purpose. |                     | Please select -                | Enter Email                              |
| Phone / Whatsapp Number:         |                     | Phone *                        | Whatsapp Number                          |
| have to make it got dash sym     | ibol "-".           | Enter Phone (ex: 011-23456789) | Enter Whatsapp Number (ex: 011-23456789) |
|                                  |                     | Fax                            |                                          |
|                                  |                     | Enter Fax Number               |                                          |
|                                  |                     |                                |                                          |

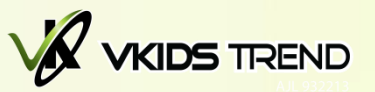

#### How to Register / Login VLearningTech Centre Management System Register

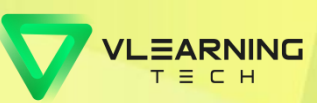

|                                                                                                    | Centre's Address Information                                                                                     |                                                                                                    |                                                                                                    |
|----------------------------------------------------------------------------------------------------|----------------------------------------------------------------------------------------------------|----------------------------------------------------------------------------------------------------|----------------------------------------------------------------------------------------------------|
| If your e-shop bank information is so<br>your invoice bank information, then<br>here will do. If different, you can fill<br>information once you successful reg<br>feature of "Branch Information"). | ame with<br>just tick<br>the bank<br>gister (in                                                                  | Address 2 * Enter Address 2 City * Select City Country *                                                                             |                                                                                                    |
|                                                                                                    | Enter Postal Code Centre's Banking Information Payable Name * Enter Payable Name Account No. * Enter Account No. | Enter Country Na<br>As reminder:<br>Account No.:<br>would not con<br>Phone:<br>Please select<br>Same Banking Information For E-shop? | sist spacing.<br>it got dash symbol "-".                                                                                      |
|                                                                                                    | Centre's Principal Information<br>Name *<br>Enter Name<br>Email *<br>Enter Email                                 | Identity Card *<br>Enter Identity Card (ex: 000101-08-5678)<br>Phone *<br>Enter Phone (ex: 011-23456789)                             | Once done fill all the information,<br>click "Submit" and system will let<br>all users download the info in PDF<br>as record. |

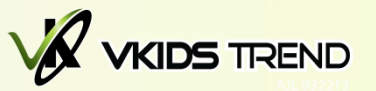

### How to Register / Login VLearningTech Centre Management System Sample of Registration

E-code 12

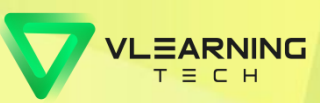

| New Centre Registration |              |
|-------------------------|--------------|
| Agent's Details         |              |
| E-code *                |              |
| VK1                     | Revalidate 🞸 |
| Distributor Username *  | E-cod        |
| vkidstrend              | 12           |

If you just need this ID for business demo purpose, all the info you just fill in for your own detail, for the subdomain you may put as: demo[username of VO].

For SSM, you just put as 12345678 will do.

| Centre's Details          |                        |
|---------------------------|------------------------|
| Username *                | Password *             |
| testing123                |                        |
| Confirm Password *        | Name *                 |
|                           | Testing 123            |
| Subdomain *               | Ssm *                  |
| testing123                | 12345678               |
| Establishment Date *      | Language               |
| 01/01/2024                | Chinese ~              |
| Currency                  | Email *                |
| Malaysian Ringgit (MYR) * | vkidstrendsb@gmail.com |
| Phone *                   | Whatsapp Number        |
| 012-3456789               | 012-3456789            |
| Fax                       |                        |
| Enter Fax Number          |                        |

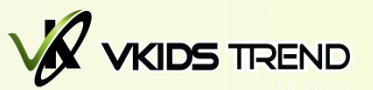

#### How to Register / Login VLearningTech Centre Management System Sample of Registration

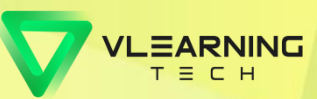

| Centre's Address Information | 1           |                  |                     |               |
|------------------------------|-------------|------------------|---------------------|---------------|
| Address 1 *                  | Address 2 * |                  |                     |               |
| •                            | -           |                  |                     |               |
| State *                      | City *      |                  |                     |               |
| Selangor                     | - Puchong   |                  |                     |               |
| Postal Code *                | Country *   | If you just need | d this ID for busin | ess demo      |
| 47120                        | Malaysia    | dash symbol (    | ) when register     | an josi por a |

#### Centre's Banking Information

| Dawak | la | Marra | * |
|-------|----|-------|---|
| Payar | ле | Name  |   |

Testing123

Public Bank

Bank Name \*

Account No. \*

12345678

#### **Centre's Principal Information**

| Name *                 | Identity Card * |
|------------------------|-----------------|
| Testing123             | 101010-10-1010  |
| Email *                | Phone *         |
| vkidstrendsb@gmail.com | 012-3456789     |

Submit

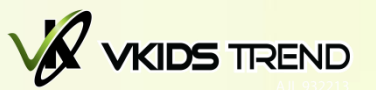

### How to Register / Login VLearningTech Centre Management System Sample of Registration

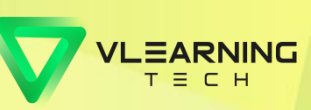

|                  | Home Features Award                                                       | Register 🗸 Login                                                                                   |                |
|------------------|---------------------------------------------------------------------------|----------------------------------------------------------------------------------------------------|----------------|
| Congratulations! |                                                                           |                                                                                                    |                |
|                  | Testing 123 activated successfully!<br>Do you want to print your details? |                                                                                                    |                |
|                  |                                                                           | Once successful register, will pop out this you may click "Yes" to download the info<br>as record. | s and<br>o PDF |
|                  |                                                                           |                                                                                                    |                |
|                  |                                                                           |                                                                                                    |                |

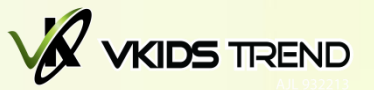

### How to Register / Login VLearningTech Centre Management System PDF that downloaded be like:

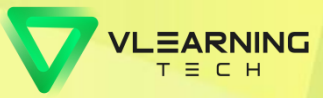

#### New Centre Registration

| Name               | Testing 123             |
|--------------------|-------------------------|
| Subdomain          | testing123              |
| Establishment Date | 01 Jan 2024             |
| SSM                | 12345678                |
| Language           | Chinese                 |
| Currency           | Malaysian Ringgit (MYR) |
| Email              | vkidstrendsb@gmail.com  |
| Phone              | 012-3456789             |
| Whatsapp Number    | 012-3456789             |
| Fax                | -                       |
| Address 1          | -                       |
| Address 2          | -                       |
| Postal Code        | 47120                   |
| City               | Puchong                 |
| State              | Selangor                |
| Country            | Malaysia                |
| Bank Payable Name  | Testing123              |
| Bank Name          | Public Bank             |
| Bank Account No.   | 12345678                |

#### New Centre Admin Account

| Name          | Testing123             |
|---------------|------------------------|
| Username      | testing123             |
| Identity Card | 101010-10-1010         |
| Email         | vkidstrendsb@gmail.com |
| Phone         | 012-3456789            |
|               |                        |

As reminder, all the subdomain would not consist any spacing / upper case. Example: vkidstrend vschoolsmartcentre pusattuisvengbc

#### User Login URL

https://[subdomain].vlearningtech.com/admin/login = admin login https://[subdomain].vlearningtech.com/staff/login = branch login https://[subdomain].vlearningtech.com/teacher/login = teacher login https://[subdomain].vlearningtech.com/student/login = student login https://[subdomain].vlearningtech.com/guardian/login = parent login

This is for all users reference (New Centre / Trial Account). When you do the registration, the subdomain will be your unique URL for your login. You may use this URL for all login – admin/branch/teacher/student/parent Meanwhile, your centre website will be - http://[subdomain].vlearningtech.com

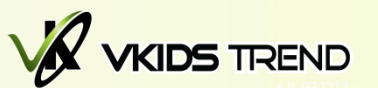

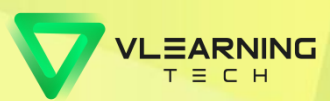

#### Each URL accessible will display like below:

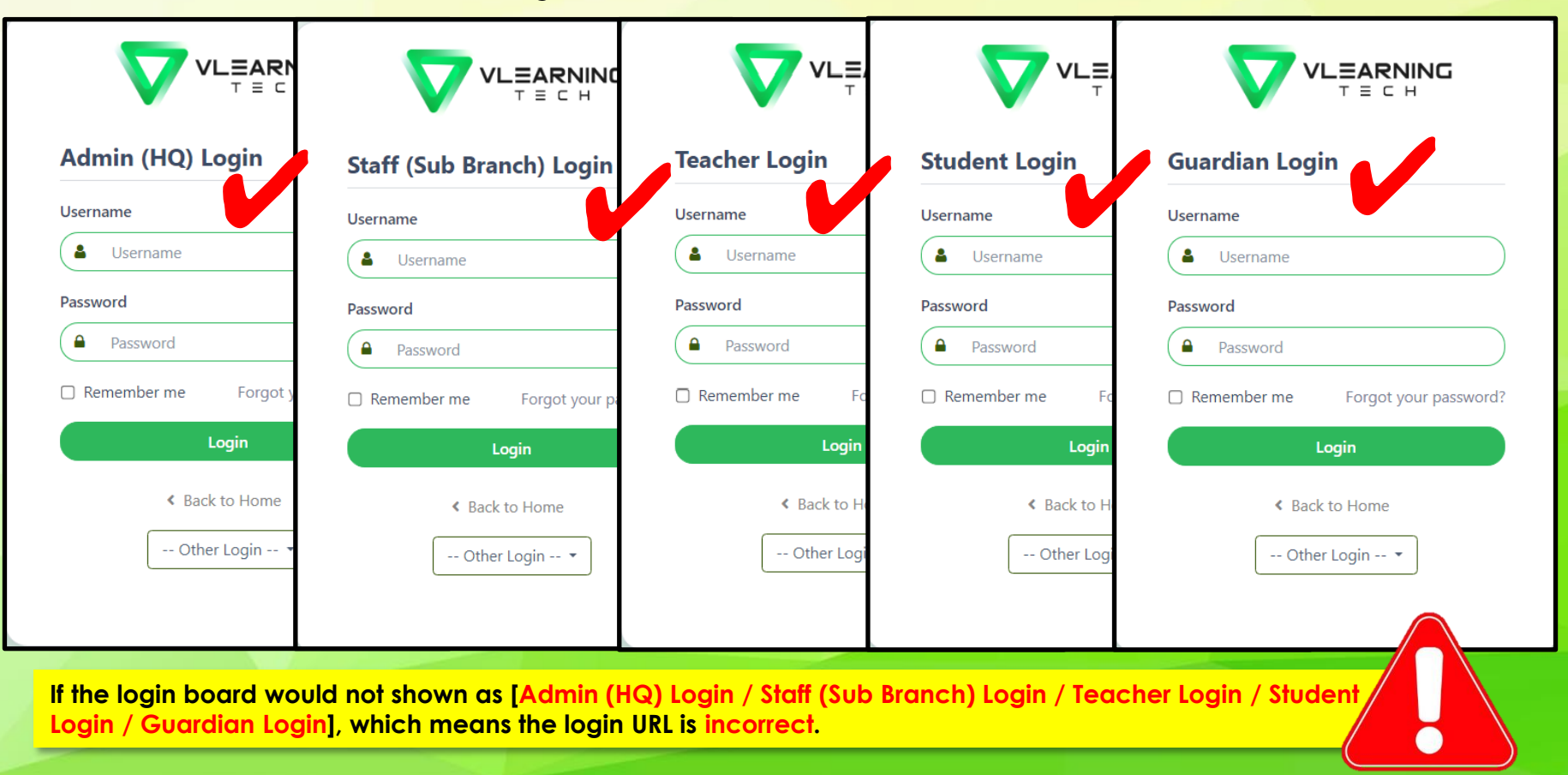

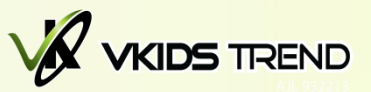

### How to Register / Login VLearningTech Centre Management System Trial Version Registration:

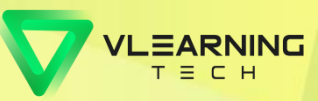

Trial account just valid for 5 days. After the validation time period, all the info will auto delete from VLT, and the subdomain will can be use by others users.

If you want to make the trial account as official account, you may use the e-code to do register once again under button of "Register" with same subdomain (if the same time the subdomain did not use by other users).

If the trial account still under the validation time period, you want to change it as official account, you may ask assistance from CS, they will help to make the account be an official account, Then only you may proceed top up the same subdomain account will do.

| Trial Version Registration          |                               |  |
|-------------------------------------|-------------------------------|--|
| Agent's Details                     |                               |  |
| Distributor Username *              | Distributor Full Name *       |  |
| Enter Distributor Username Validate |                               |  |
| Centre's Details                    |                               |  |
| Username *                          | Password *                    |  |
| Enter Username                      | Enter Password                |  |
| Confirm Password *                  | Name *                        |  |
| Enter Confirm Password              | Enter Name                    |  |
| Subdomain *                         | Phone *                       |  |
| Enter Sub Domain Name               | Enter Phone (v. 511-23456789) |  |
| Centre's Address Information        |                               |  |
| Address 1 *                         | Address 2 *                   |  |
| Enter Address 1                     | Enter Address 2               |  |
| State *                             | City *                        |  |
| Please select *                     | Select City                   |  |
| Postal Code *                       | Country *                     |  |
| Enter Postal Code                   | Enter Country Name            |  |
|                                     |                               |  |

You may keyin the username of VKIDS TREND distributors and click for validate.

Once validate successful, will show out distributor full name eg: Vkids Trend

As reminder: Username: would not consist spacing. Subdomain: have to unique and did not consist any spacing

have to unique and did not consist any spacing or upper case, it is use for URL login purpose. Phone:

have to make it got dash symbol "-".

Subm

For address part you can just put a dash symbol (-) when register trial account if you did not have any centre.

> Once done fill all the information, click "Submit" and system will let all users download the info in PDF as record.

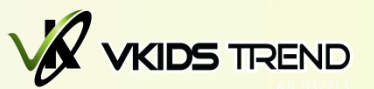

#### How to Login and Use VLearningTech Centre Management System Sample of Trial Account Registration

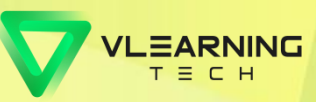

, for address ol (-) when

| Trial Version Registration   |                         |                                        |
|------------------------------|-------------------------|----------------------------------------|
| Agent's Details              |                         |                                        |
| Distributor Username *       | Distributor Full Name * |                                        |
| vkidstrend Revalidate        | VKids Trend Sdn Bhd     |                                        |
| Centre's Details             |                         |                                        |
| Username *                   | Password *              |                                        |
| testing456                   | •••••                   |                                        |
| Confirm Password *           | Name *                  |                                        |
|                              | Testing456              |                                        |
| Subdomain *                  | Phone *                 | If you just need this ID trial purpose |
| testing456                   | 012-3456789             | part you can just put a dash symbo     |
| Centre's Address Information |                         | register.                              |
| Address 1 *                  | Address 2 *             |                                        |
| •                            | -                       |                                        |
| State *                      | City *                  |                                        |
| Selangor *                   | Puchong                 | · ·                                    |
| Postal Code *                | Country *               |                                        |
| 47120                        | Malaysia                |                                        |

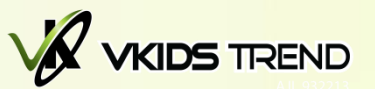

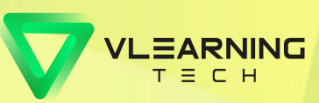

### How to Login and Use VLearningTech Centre Management System PDF that downloaded be like:

Trial Version Registration (expired at: 20 Jan 2024) Name Testing456 Subdomain testina456 Phone 012-3456789 Address 1 Address 2 Postal Code 47120 City Puchona State Selangor As reminder, all the subdomain would not Country Malaysia Trial Admin Account Username testing456

All the trial account registration PDF will mention the validation of the trial account.

This is for all users reference (New Centre / Trial Account). When you do the registration, the subdomain will be your unique URL for your login.

You may use this URL for all trial login – admin/branch/teacher/student/parent Meanwhile, your centre trial account website will be:

http://[subdomain].vlearningtech.com

consist any spacing / upper case. **Example:** vkidstrend vschoolsmartcentre **pusattuisyenabc** 

#### User Login URL

https://[subdomain].vlearningtech.com/admin/login = admin login https://[subdomain].vlearningtech.com/staff/login = branch login https://[subdomain].vlearningtech.com/teacher/login = teacher login https://[subdomain].vlearningtech.com/student/login = student login https://[subdomain].vlearningtech.com/guardian/login = parent login

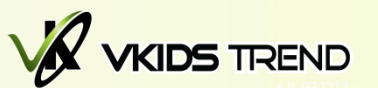

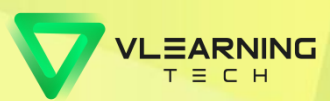

#### Each URL accessible will display like below:

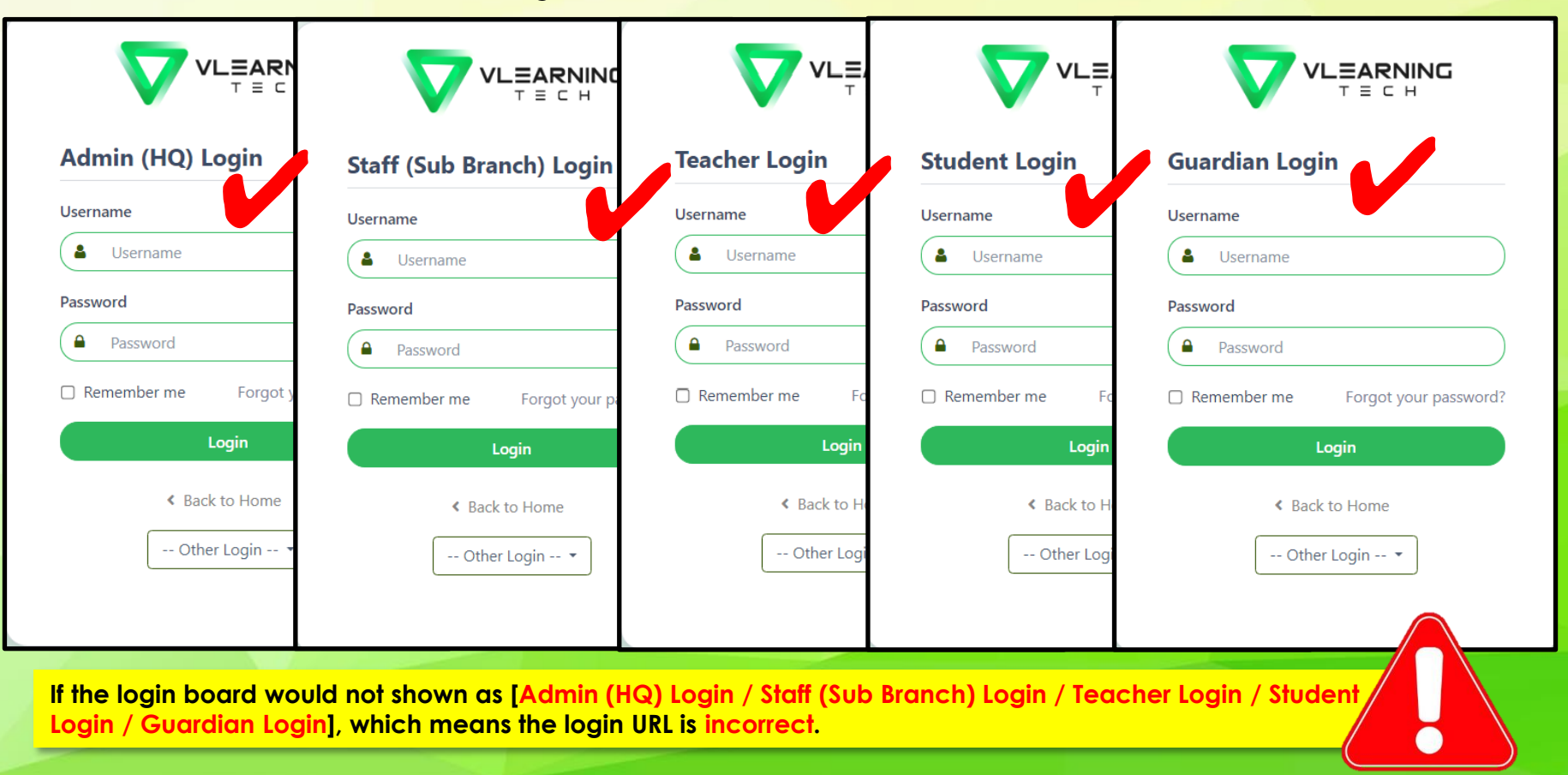

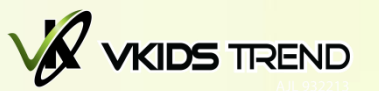

### How to Login and Use VLearningTech Centre Management System Top Up Account:

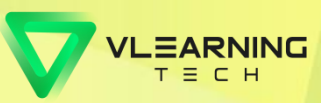

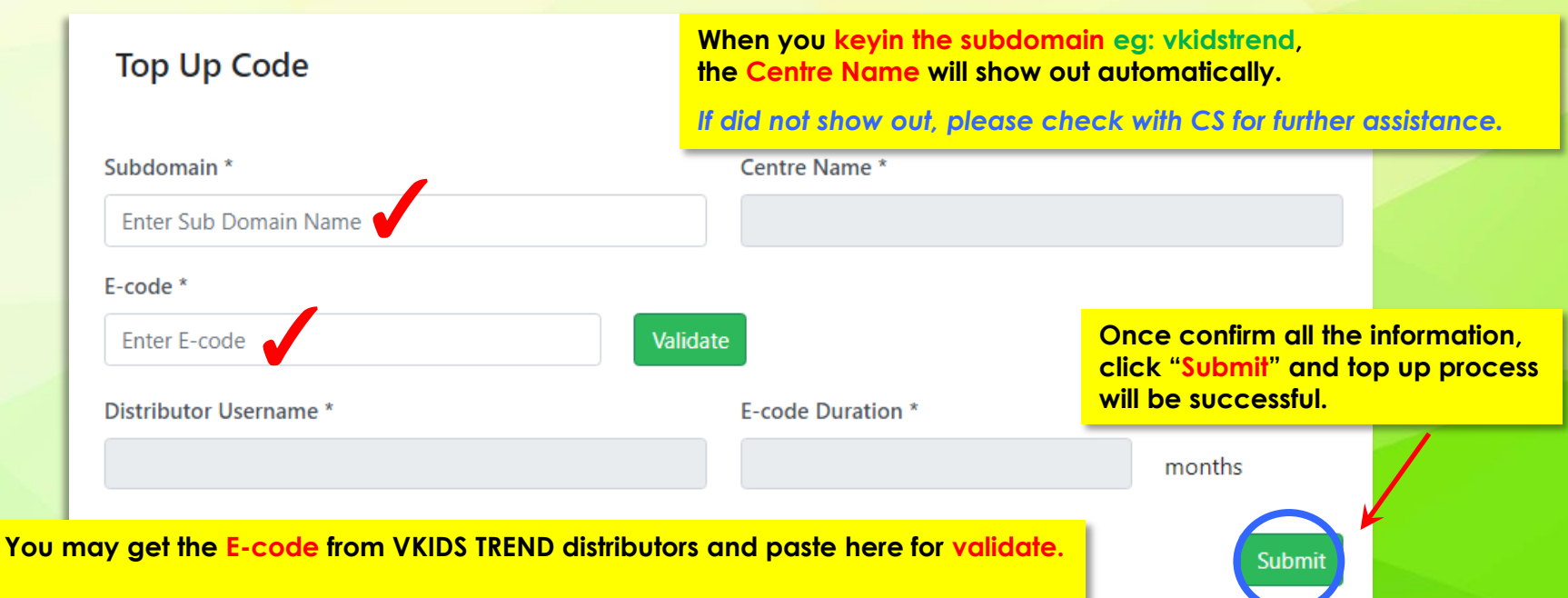

Once validate successful, will show out distributor username eg: vkidstrend & Ecode Duration eg: 12 months / 6 months

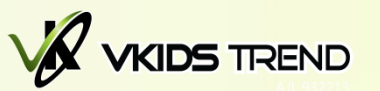

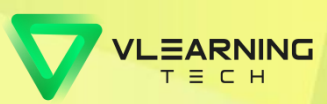

## **Attention to VKids Trend Distributor**

| ORDER ECODES            |                |  |  |  |
|-------------------------|----------------|--|--|--|
| * PARENT NAME           | * PARENT IC    |  |  |  |
|                         |                |  |  |  |
| * PARENT CONTACT NUMBER | * STUDENT NAME |  |  |  |
|                         |                |  |  |  |
| TOTAL AMOUNT            |                |  |  |  |
| RM 388.00               |                |  |  |  |
|                         |                |  |  |  |

When you want to submit an E-Code order in V-Office, the info you may put as below: Sell to Centre Parent Name: Tuisyen name Parent IC Number: Owner IC Parent Contact Number: Owner contact Student Full Name: Owner name

#### Own use

Parent Name: (fill member name) Parent IC Number: (fill member IC) Parent Contact Number: (fill member contact) Student Full Name: (write member Centre name)

#### **Business demo**

Parent Name: (fill member name) Parent IC Number: (fill member IC) Parent Contact Number: (fill member contact) Student Full Name: VKids own format